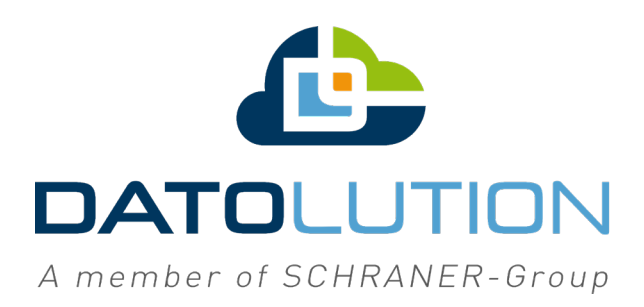

# Dokumentation

# Datobox-Bosch

Stand: 29.01.2020

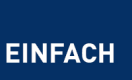

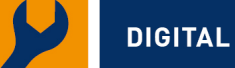

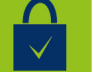

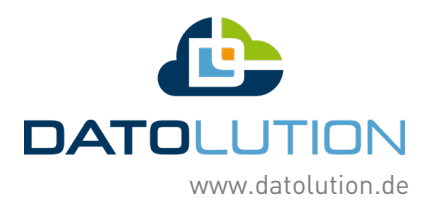

# Inhaltsverzeichnis

| Anschluss an die Zentrale: | 3 |
|----------------------------|---|
| Zentralentyp: Bosch        | 3 |
| Datobox                    | 5 |
| Exportieren der Dateien:   | 5 |
| Ohne MTS                   | 7 |
| Mit MTS:                   | 9 |

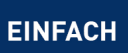

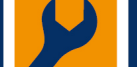

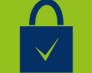

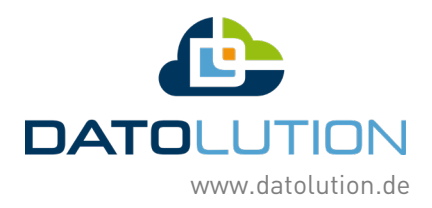

## Anschluss an die Zentrale:

### Zentralentyp: Bosch

Die Box kann direkt mit dem IOS 0020 A Modul der Zentrale verbunden werden. Dazu die einzelnen Adern des Datobox-Datensteckers, wie in folgendem Bild gezeigt, mit dem Modul verbinden.

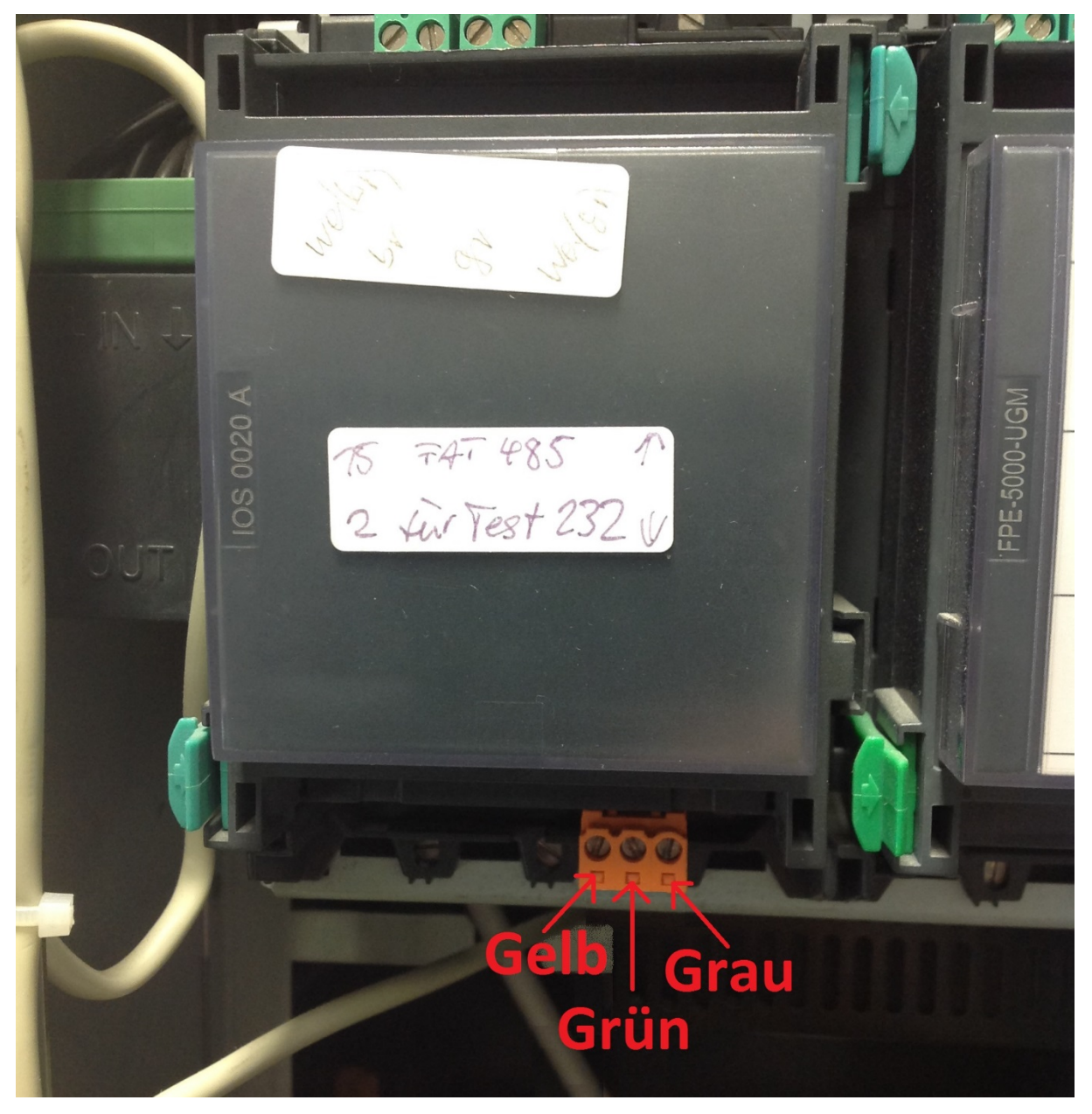

Die Schnittstelle kann zwischen FAT und Drucker umgeschaltet werden, für die Datobox wird die Einstellung Drucker benötigt.

SICHER

Die Stromversorgung der Box kann wahlweise über einen 24-Volt-Anschluss der Zentrale oder ein externes Netzteil erfolgen.

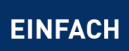

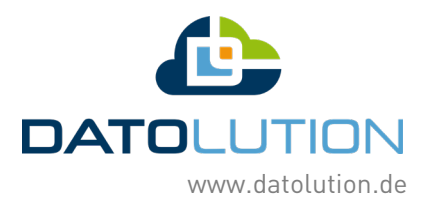

Alternativ kann die Box auch mittels SUB D Adapter direkt am Druckeranschluss der Zentrale betrieben werden. Dieser befindet sich an der Unterseite der Türe. Dafür wird ein RS 232 Kabel m-m benötigt. Am grünen Box Stecker muss dafür RX und TX (das grüne und gelbe Kabel) getauscht werden. Alternativ können Sie auch unseren neuen Uni5V+ Adapter verwenden, dort können Sie mittels Schalter RX und TX einstellen.

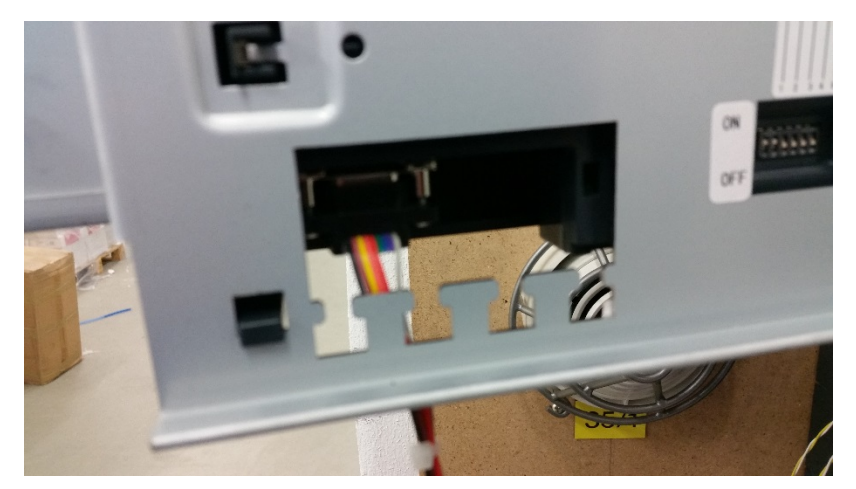

Die Stromversorgung der Box kann wahlweise über einen 24-Volt-Anschluss der Zentrale oder ein externes Netzteil erfolgen.

In diesem Fall muss die Zentrale wie in folgendem Screenshot konfiguriert werden.

#### HINWEIS:

In der Grundeinstellung gibt die Druckerschnittstelle nur Alarme und Störungen heraus, bitte entsprechend konfigurieren.

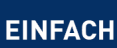

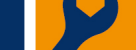

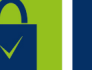

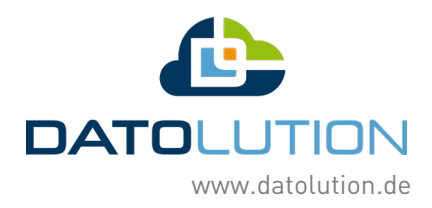

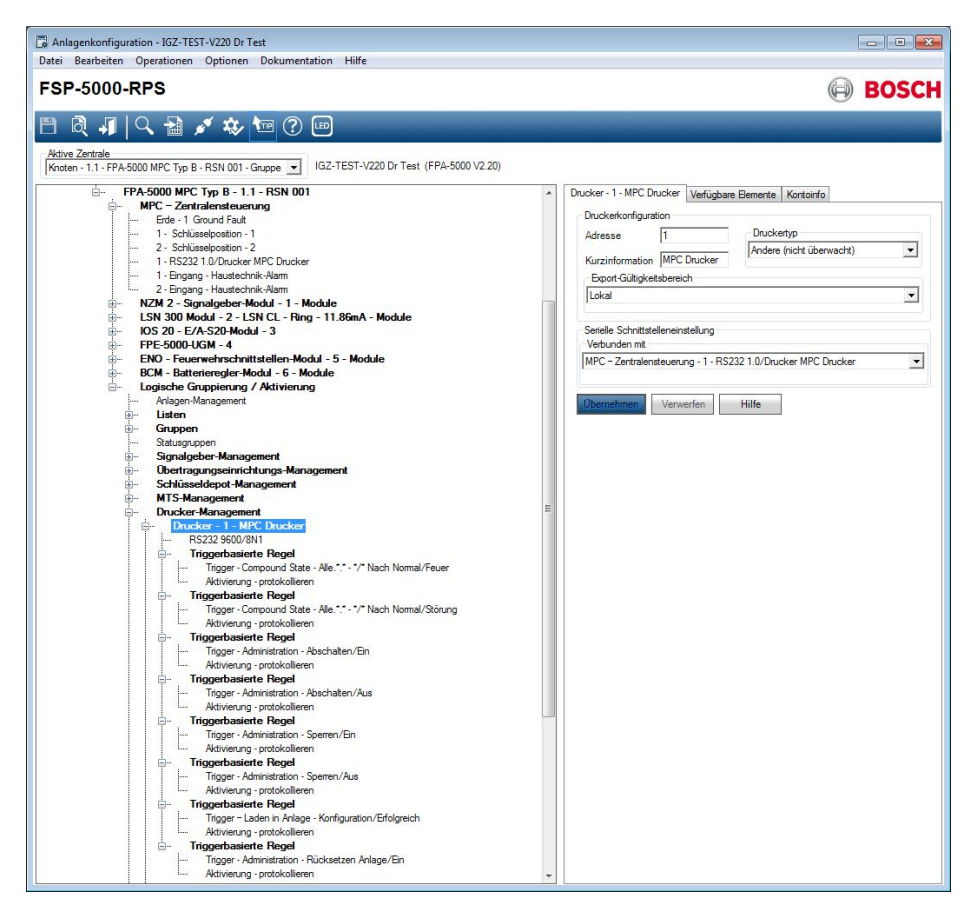

## Datobox

Die Version der Box muss mindestens V1.56 sein. Im Display der Box muss "Bosch" stehen. Außerdem sollte die automatische Protokollumschaltung in der Box mit folgender Einstellung aktiviert werden:

| Schnittstelle       |                                                                         |
|---------------------|-------------------------------------------------------------------------|
| Zentralenprotokoll: | Esser IQ8/NSC v<br>Typ durch BMAcloud-Anlagentyp automatisch einstellen |
| App-Version:        | Version 4 und höher 🗸                                                   |
|                     | ОК                                                                      |

Bitte darauf achten, dass die App-Version auf "V4 und höher" steht, sonst funktionieren diverse Funktionen in der Smartryx-Cloud nicht.

 $\checkmark$ 

## Exportieren der Dateien:

DIGITAL

Als Erstes ist zu klären, ob schon ein MTS-Management vorhanden ist.

SICHER

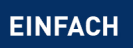

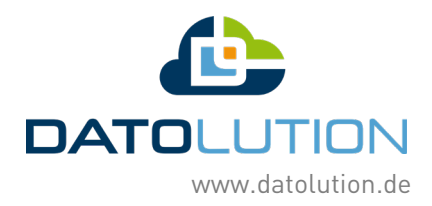

| Anlagenkonfiguration - ssssss<br>Datei Bearbeiten Operationen Optionen Dokumentation Hilfe |                                                                                                    | - 0 X                               |
|--------------------------------------------------------------------------------------------|----------------------------------------------------------------------------------------------------|-------------------------------------|
| FSP-5000-RPS                                                                               |                                                                                                    | BOSCH                               |
| FSP-5000-RPS                                                                               | FPA-5000 MPC Typ C - 1.1 - RSN 001       Verfügbare Bemerte       Kontoinfo         [1.1 - FPA-5000 MPC Typ C - RSN 001       Kurainformation         Kurainformation     | BOSCH                               |
| Ariagenkomunikation<br>Anlagenkomunikation<br>Mahammetade                                  | Exception Logische Adresse     Rücksetz-Modus     Arlage rücksetzer     Physikalische Adresse      Erweiterte Informationen      Demetimen     Verwerfen     Hilfe      < | 0bewachungszet<br>300 (300 - 600) s |

Wenn schon ein MTS vorhanden ist weiter bei "Mit MTS".

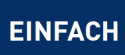

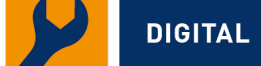

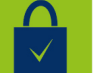

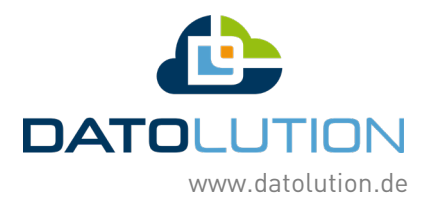

### Ohne MTS

MTS einfügen:

1. Rechtsklick auf FPA-xxxx MPC ....

| Netzwerk - ssssss.xml    |                                |
|--------------------------|--------------------------------|
| Netzwerkeinstellungen    |                                |
| Kundeninformationen      |                                |
| Supportinformationen     |                                |
| Condition Monitoring     |                                |
| - Knoten                 |                                |
|                          | IPC Typ C - RSN 001 - Gruppe   |
| Netzwerkschnittstellen   |                                |
| Exporte                  |                                |
| importe                  |                                |
| Zugewiesene Server       |                                |
| Zugewiesene UGM Schnitts | stelle                         |
| FPA-5000 MPC Typ C -     | 1.1 - RSN 001                  |
| MPC - Zentralenste       | uerung                         |
| E- LSN 300 Modul - 1     | - LSN improved - Ring - 20.5mA |
| E Logische Gruppieru     | ng / Aktivierung               |
| Anlagen-Manageme         | ent                            |
| 🗄 Listen                 |                                |
| Gruppen                  |                                |
| Statusgruppen            |                                |
| Adress-Offset-M          | anagement                      |
| <b>Zāhler</b>            |                                |
| Benutzer-Manag           | ement                          |
| Berechtigungs-M          | lanagement                     |
| Zeitschaltuhr            |                                |
| Anlagenkommun            | ikation                        |
| Maßnahmentexte           | 3                              |
| Prioritätentabelle       |                                |
|                          |                                |
|                          |                                |

2. "Element hinzufügen" anklicken

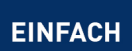

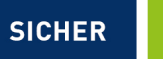

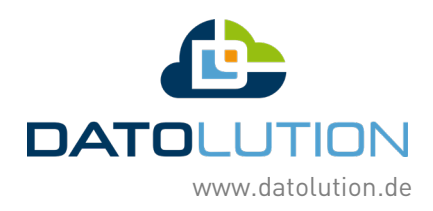

#### 3. Ein "FPE-5000-UGM" Modul einfügen

| Anzahl der einzufügenden Elemente                                                                                                    | - Filter für LSN-Bemente auswählen nur EN Elemente |
|----------------------------------------------------------------------------------------------------|----------------------------------------------------|
| Maximum 32                                                                                                    | - Alle                                             |
| BCIIII CELEDEMOLU<br>BCM-0000-B-Batteregler-Modul<br>BCM-0000-B-Batteregler-Modul<br>CZM 4-GLT Modul<br>CZM 4-GLT Modul<br>ELA - Bektroakutsteche-Anlage<br>ENO-Feuerwehrschnittstellen-Modul<br>FPE-5000-USM<br>IOP 8-E/A-8Modul<br>IOS 20-E/A-S20Modul<br>IOS 20-E/A-S20Modul<br>IOS 20-E/A-S20Modul<br>IOS 20-E/A-S20Modul<br>IOS 300-LSN improved Modul<br>LSN 300-LSN improved Modul<br>LSN 300-LSN improved Modul<br>RIMH - Netzspannungsrelais-Modul<br>RIML - Keinspannungsrelais-Modul |                                                    |
|                                                                                                    | OK Abbrechen Hilfe                                 |

4. Die S20 Schnittstelle auf UGM oder FAT einstellen.

### FSP-5000-RPS

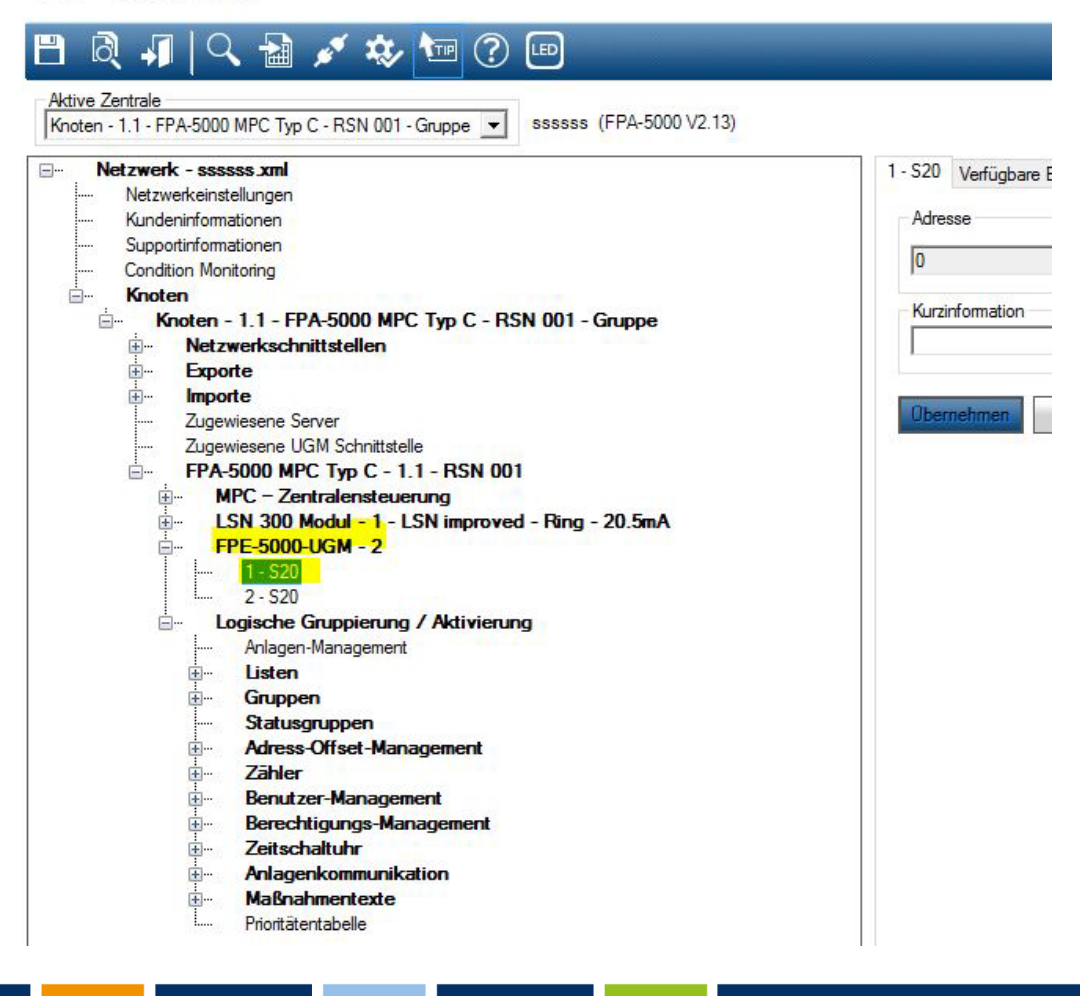

SICHER

EINFACH

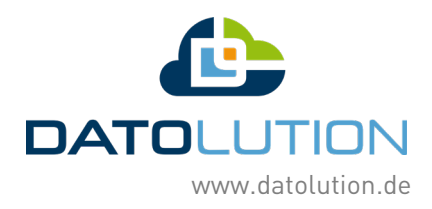

Nun erscheint das MTS Management!

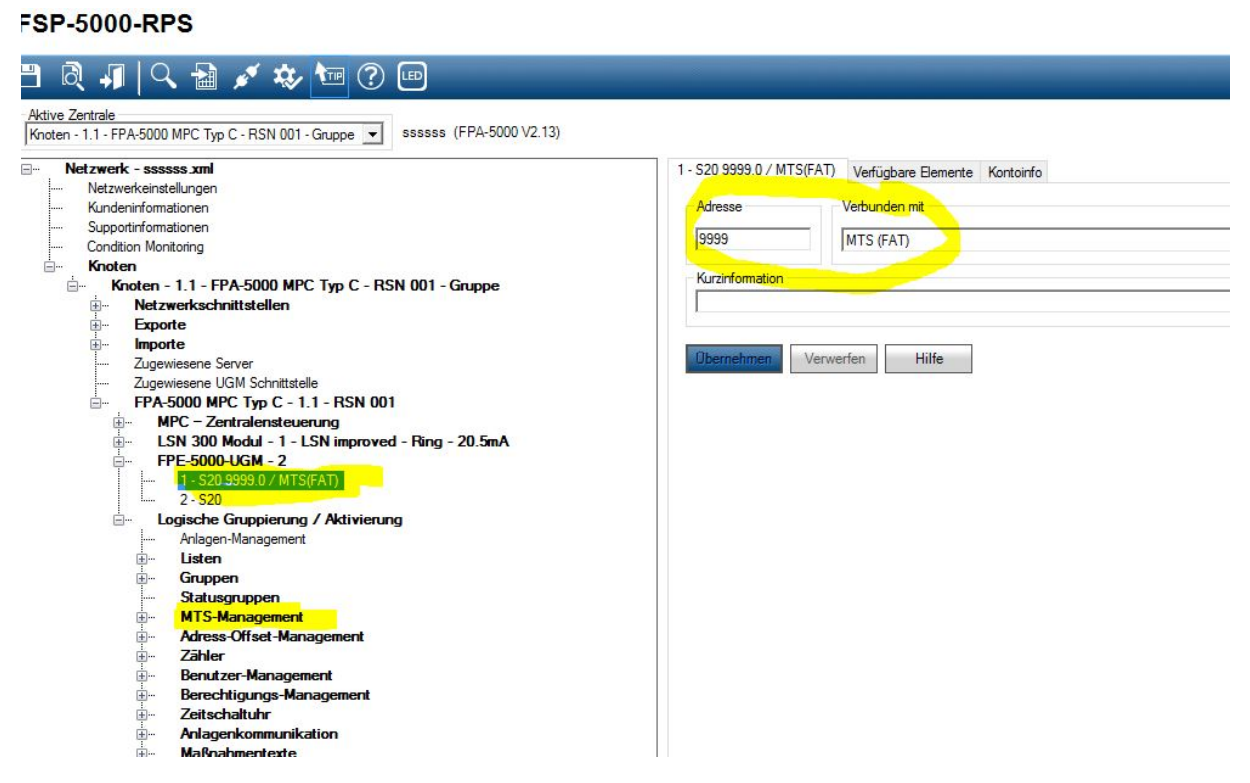

5. Das Pseudo-Modul kann wieder gelöscht werden, das MTS-Management bleibt bestehen.

### Mit MTS:

1. Unter MTS-Management auf Adressverwaltung klicken

| Anlagenkonfiguration - CAT_Geb21sell<br>Datei Bearbeiten Operationen Optionen Dokumentation Hilfe                                                                                                    |                                                                                                    | -        | ٥   | ×  |
|----------------------------------------------------------------------------------------------------|----------------------------------------------------------------------------------------------------|----------|-----|----|
| FSP-5000-RPS                                                                                                    |                                                                                                    | $\Theta$ | BOS | CH |
| Image: Constraint of the second second se | MTS - 6750 - UGM - UGM Schnittstele Verlügbare Bemente Kartainfo<br>MTS - Konfiguration<br>Typ UGM -<br>Adresse 6750 Adresserverwahtung<br>Kurzinformation UGM Schnittstele<br>Verbunden mt<br>4 - FPE 5000-UGM - 1 - 520 6750.0 / MTS(UGM) UGM Schnittstele<br>Redundante MTS<br>Keine Redundantz<br>Ubernetinvent Verwenfen Hilfe |          |     |    |
| Benutzer-Management                                                                                                    |                                                                                                    |          |     |    |

 $\checkmark$ 

SICHER

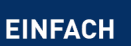

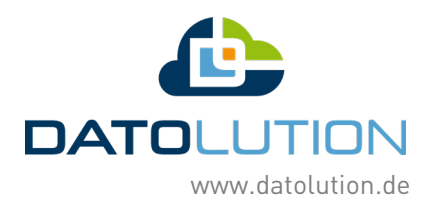

| Zentrale                    | 6750 | MTS-Schnittstelle             | 0 |
|-----------------------------|------|-------------------------------|---|
| Melder                      | 0    | Ring                          | 0 |
| Modul                       | 6710 | Hilfsspannung                 | 0 |
| Koppler                     | 0    | ☑ Batterie                    | 0 |
| Steuerelement               | 0    | ✓ Netzspannung                | 0 |
| Eingang                     |      | Railspannung                  | 0 |
| Obertragungseinrichtung     | 0    | Erde                          | 0 |
| Löschanlage                 |      | Speicherprüfung               |   |
| <mark>✓ S</mark> ignalgeber | 0    | CAN-Bus                       |   |
| Summer                      |      | Netzwerk                      |   |
| HVAC                        |      | Netzwerkknoten                |   |
| Feststellanlage             |      | Netzwerkleitung               |   |
| Schlüsseldepot              |      | Topologie                     |   |
| Status                      |      | RSN-Einstellung               |   |
| Wählgerät                   |      | Sprachgestütztes Evakuierungs |   |
| Drucker                     |      |                               |   |

2. Durch setzen oder abwählen der "Häkchen" bestimmen, welche Meldungen übertragen werden sollen.

Achtung: Die Änderungen wirken sich auf die Übertragung zu einer UGM, zum FAT oder ähnlichem aus! Bei einer Änderung die Parameter beim Verlassen des Programms nicht speichern!!!

3. Auf Informationen für BIS erstellen klicken.

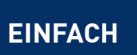

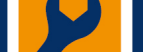

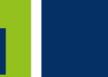

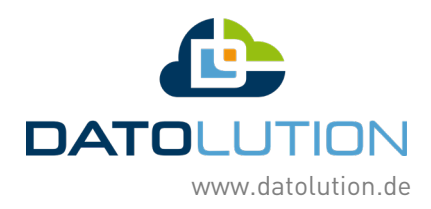

#### 4. Die Datei wird im Database gespeichert!

|   | K .                                                  |  |
|---|------------------------------------------------------|--|
| - | Knoten                                               |  |
|   | Knoten - 1.1 - FPA-1200 MPC Typ C - RSN 001 - Gruppe |  |
|   |                                                      |  |
|   |                                                      |  |
|   |                                                      |  |
|   |                                                      |  |
|   |                                                      |  |
|   |                                                      |  |
|   |                                                      |  |

#### Hinweis:

Sollte in der Software nur der Export als .mpp Datei möglich sein, können Sie dies auch direkt in der Smartryx-Cloud einlesen. Hierzu muss dann als Anlagentyp "Bosch-Berlin" ausgewählt werden.

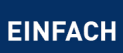

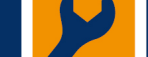

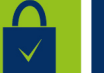